Versión: 02

### IN-GEHA Instructivo de Usuario para la Presentación de la Información Exógena Sobre Publicidad Exterior Visual

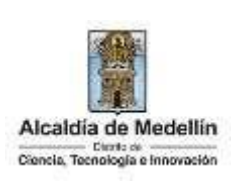

| Secretaría:    | Hacienda                                                  |  |
|----------------|-----------------------------------------------------------|--|
| Subsecretaría: | Ingresos                                                  |  |
| Ubicación:     | Calle 44 N ° 52-165 Centro Administrativo Distrital - CAD |  |
| Contacto:      | Taquillas virtuales                                       |  |

#### Descripción (En que consiste):

Este documento describe los pasos para presentar la información exógena sobre publicidad exterior visual a la Alcaldía de Medellín.

|             | Los contribuyentes del impuesto de industria y comercio, que en el año 2022 obtuvieron       |
|-------------|----------------------------------------------------------------------------------------------|
|             | ingresos superiores a 3500 UVT y que en el mismo año exhibieron en la jurisdicción del       |
|             | Municipio de Medellín, elementos visuales como leyendas, inscripciones, dibujos,             |
|             | fotografías, signos o similares, visibles desde las vías de uso o dominio público, bien sean |
| Dirigido a: | peatonales o vehiculares, terrestres o aéreas y que se encuentren montados o adheridos       |
|             | a cualquier estructura fija o móvil, la cual se integra física, visual, arquitectónica y     |
|             | estructuralmente al elemento que lo soporta, siempre y cuando en conjunto tengan una         |
|             | dimensión igualo superior a ocho metros cuadrados (8 mts2), deberán reportar la siguiente    |
|             | información, con un registro por cada mensaje publicitario exhibido.                         |

#### Pasos a seguir:

#### 1. ACCESO AL SERVICIO INFORMACIÓN EXÓGENA – PUBLICIDAD EXTERIOR VISUAL

Ingresa a la página web del Distrito Especial de Ciencia, Tecnología e Innovación de Medellín <u>https://www.medellin.gov.co</u> donde será direccionado al Portal Tributario, visualizando la sección "Agiliza tus trámites". Posteriormente, debe seleccionar la opción "Información Exógena".

Código: IN-GEHA 530 Versión: 02

# IN-GEHA Instructivo de Usuario para la Presentación de la Información Exógena Sobre Publicidad Exterior Visual

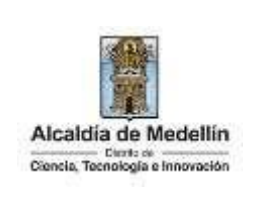

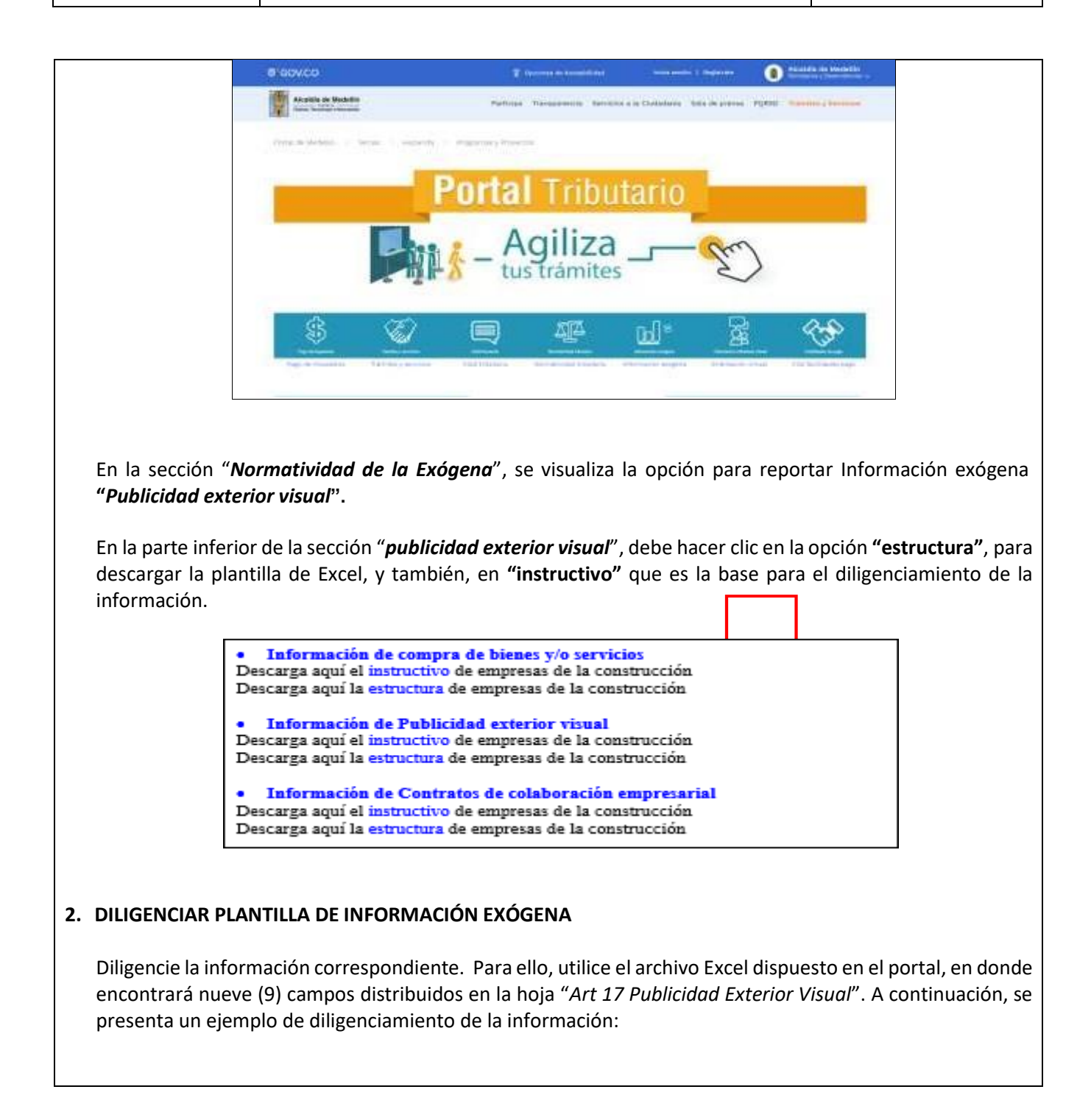

La impresión o copia magnética de este documento se considera "COPIA NO CONTROLADA". Sólo se garantiza la actualización de esta documentación en el sitio ISOLUCIÓN Alcaldía de Medellín.

#### Versión: 02

### IN-GEHA Instructivo de Usuario para la Presentación de la Información Exógena Sobre Publicidad Exterior Visual

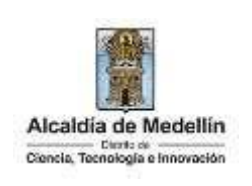

| publicidad<br>fija o móvil         Datos de la via         Datos del cruce         Datos adicionales           1         Numero1         Apendice1         Orientación1         Numero2         Apendice2         Orientación2         Placa         Interior         Bloque         Dirección Especial           1         CR         30         7 A         207         5001         T1           1         CR         30         7 A         207         5001         T1           1         CL         75         NORTE         4 BB         51         Carrera 30 # 7AA - 207           1         CL         75         NORTE         4 BB         51         Encidence         Encidence           3. Medida en<br>matros cuadrados<br>del elserento<br>unblicitad         S. Fecha<br>incide         Fecha<br>incide         Fecha<br>inhiticion                                                                                                    |
|----------------------------------------------------------------------------------------------------|
| Image: special system     Tipo     Numero1     Apendice1     Orientación1     Numero2     Apendice2     Orientación2     Placa     Interior     Bloque     Dirección Especial       1     CR     30     7 A     207     5001     T1     Carrera 30 # 7AA - 207 To       2     CR     30     7 A     207     5001     T1       1     CL     75     NORTE     4 88     51     T1                                                                                                    |
| 1     CR     30     7 A     207     5001     T1       1     30     7 A     207     5001     T1       2     CR     30     7 A     207     5001     T1       1     CL     75     NORTE     4 8B     51     Carrera 30 # 7AA - 207 To                                                                                                    |
| 1     Carrera 30 # 7AA - 207       2     CR     30       1     CL       3     Madida en<br>matros cuadrados<br>del siemento<br>geblicitado<br>entiliscio     5. fecha<br>incisi<br>entiliscio     6. fecha<br>incisi<br>entiliscio     7. MT o Documento du<br>Manoro     8. Nombre o ratific social de la entilidad con la cual contrató el centrato<br>del siemento<br>matrixición o arrendomiento de la valla                                                                                                    |
| 1         CL         75         NORTE         4         88         51           3. Medida en<br>metros cuadrados<br>del siemento<br>del siemento<br>metros cuadrados         4. Texto de la<br>publicidad         S. Fecha<br>locial<br>exhibición<br>multición         6. Fecha<br>tinalizó<br>multición         7. NIT o Documento del<br>Mentificación         8. Nomber o razón social de la entidad con la cual contrató el senti<br>de exhibición o arrendamiento de la valla           minitros         publicidad<br>exhibición         S. Fecha<br>multición         6. Fecha<br>multición         7. NIT o Documento del<br>Mentificación         8. Nomber o razón social de la entidad con la cual contrató el senti<br>de exhibición o arrendamiento de la valla                                                                                                    |
| J. Medida en<br>metros cuadrados<br>del siemento<br>subliciónio         S. Fecha<br>publicidad         S. Fecha<br>incisio         J. NIT o Documento dal<br>Mentificación         B. Nombre o ration social de la entidad con la cual contrató el senti<br>del estiblición o ascendamiento de la valla                                                                                                    |
| 3. Madida em     metros cuadrados     4. Texto de la     social     de la idensento     publicidad     social     contrato de la     social     contrato de la     social     contrat     |
| del siemento publicidad eshibición sublición Tipo Documento Número Nombres o Barlo Social Apellatos                                                                                                    |
| Print Print |
| 12,00 ti texto que se visueli. 2015/05/23 2020/03/24 2 80107/187 Luis Alberto Restrepo Casteño                                                                                                    |
| 345,55 El fanto que se visualiz 2016/07/14 2015/12/07 1 5005/42/5 FAMILIA COMPANY SA5     234,00 El texto que se visualiz 2010/11/15 2021/08/08 2 80107187 Luis Alberto Restrepo Castaño                                                                                                    |
| E,10 CLARO - WHF1 2022/10/105 2023/01/19 1. 8900378214 DANIELA SAS                                                                                                    |
|                                                                                                    |
| 9. Dirección de la entidad con la cual contrató el servicio de exhibición o arrendamiento de la valla                                                                                                    |
| Datos de la via Datos del cruce Datos adicionales                                                                                                    |
| Tipo Numero1 Apendice1 Orientación1 Numero2 Apendice2 Orientación2 Placa Interior Bloque Dirección Especial                                                                                                    |
| CR 30 7.A 207 5001 T1                                                                                                    |
| Carrera 30 # 7AA - 207 Torre                                                                                                    |
| CR 30 7.A 207 5001.T1                                                                                                    |
|                                                                                                    |

- Datos de la vía
  - En el campo **"Tipo"** diligenciar en texto de máximo dos caracteres, con las siguientes opciones: CR, CL, CQ, DG, AV, TV.

casos, es importante emplear los códigos y orientaciones informados a continuación:

IN-GEHA-530, Versión 02.

La impresión o copia magnética de este documento se considera "COPIA NO CONTROLADA". Sólo se garantiza la actualización de esta documentación en el sitio ISOLUCIÓN Alcaldía de Medellín.

#### Versión: 02

# IN-GEHA Instructivo de Usuario para la Presentación de la Información Exógena Sobre Publicidad Exterior Visual

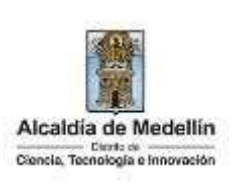

| Código | Definición  |  |
|--------|-------------|--|
| CR     | Carrera     |  |
| CL     | Calle       |  |
| CQ     | Circular    |  |
| DG     | Diagonal    |  |
| AV     | Avenida     |  |
| τv     | Transversal |  |

- En la casilla **"Número1**", se digita el número de la vía, con un rango de 1 a 3 dígitos.
- En el campo **"Apéndice1"**, se diligencia tipo texto, con la letra que diferencia la vía (si aplica), con un rango de 1 a 2 caracteres.
- En la casilla **"Orientación1"**, diligencia tipo texto, con las siguientes opciones (si aplica): SUR, NORTE, ORIENTE, OCCIDENTE.

#### • Datos del cruce

- En la casilla **"Número2**", se digita el número de la vía de intercepción, con un rango de 1 a 3 dígitos.
- En el campo **"Apéndice2",** se diligencia con tipo texto, con la letra que diferencia la vía de intercepción (si aplica), con un rango de 1 a 2 caracteres.
- En la casilla "**Orientación2**", se diligencia tipo texto, con las siguientes opciones: SUR, NORTE, ORIENTE, OCCIDENTE. (Si aplica).
- Datos adicionales
  - En la casilla "Placa", se digita el número del inmueble o predio, con rango de 1 a 3 dígitos.
  - En el campo "**Interior**", se diligencia alfanuméricamente la asignación interna del inmueble o predio, entre 1 y 4 caracteres. (Si aplica).
  - En el campo "**Bloque**", se diligencia alfanuméricamente la ubicación interna del inmueble o predio, entre 1 y 2 caracteres. (Si aplica).
  - En la opción "Dirección Especial", se diligencia tipo alfanumérico, para indicar direcciones de notificación que no se puedan encasillar (generalmente de tipo inmuebles ubicados en zona rural).

La impresión o copia magnética de este documento se considera "COPIA NO CONTROLADA". Sólo se garantiza la actualización de esta documentación en el sitio ISOLUCIÓN Alcaldía de Medellín.

**Versión:** 02

# IN-GEHA Instructivo de Usuario para la Presentación de la Información Exógena Sobre Publicidad Exterior Visual

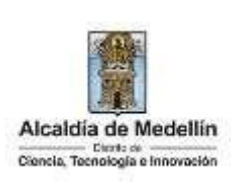

- 3. En el campo **"Medida en metros cuadrados del elemento publicitario"**, se diligencia tipo numérico con manejo de dos decimales separado por coma. Ésta debe ser igual o superior a 8m. Este campo es obligatorio.
- 4. En el campo **"Texto de la Publicidad"**, se diligencia tipo texto de máximo 100 caracteres. Este campo es obligatorio.
- 5. En el campo **"Fecha en la que inició la exhibición del mensaje**" se diligencia en formato "AAAA/MM/DD".
- 6. En el campo **"Fecha en la que finalizó la exhibición del mensaje**" se diligencia en formato **"**AAAA/MM/DD"**.** Este campo es obligatorio.
- 7. En el campo "**NIT o Documento de identificación**", se digita la información del documento de entidad con la cual contrató el servicio de exhibición o arrendamiento de la valla, de la forma que se describe a continuación:
  - En la casilla "**Tipo de documento**", se determina según la siguiente tabla, relacionando el número "*ID*" como corresponda.

| ID | Definición            |
|----|-----------------------|
| 1  | NIT                   |
| 2  | Cédula de ciudadanía  |
| 3  | Cédula de extranjería |
| 4  | Pasaporte             |
| 5  | Tarjeta de identidad  |
| 6  | Otros                 |

- En el campo **"Número Documento Identificación"**, se diligencia el número del documento con un máximo de 11 dígitos, sin puntos ni comas. Este campo es obligatorio.
- 8. En el campo "Nombre o razón social de la entidad con la cual contrató el servicio de exhibición o arrendamiento de la valla", se digita, conforme a los siguientes parámetros:
  - Nombres o Razón social": Se diligencia la razón social o el nombre sin apellidos, con un máximo de 60 caracteres. Este campo es obligatorio.

IN-GEHA-530, Versión 02.

La impresión o copia magnética de este documento se considera "COPIA NO CONTROLADA". Sólo se garantiza la actualización de esta documentación en el sitio ISOLUCIÓN Alcaldía de Medellín.

Versión: 02

# IN-GEHA Instructivo de Usuario para la Presentación de la Información Exógena Sobre Publicidad Exterior Visual

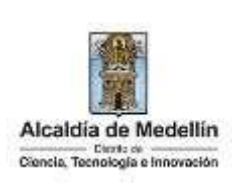

- **Apellidos**: Se diligencian los apellidos con un máximo de 30 caracteres. Este campo no es obligatorio para el tipo de documento de identificación "NIT".
- 9. Campo "Dirección de la entidad con la cual contrató el servicio de exhibición o arrendamiento de la valla". Esta puede escribirse de forma encasillada, conforme a los campos relacionados con "Datos de la vía", "Datos del cruce", "Datos adicionales" o también, puede reportar la información en el campo "Dirección Especial". En cualquiera de los dos casos, es importante emplear los códigos y orientaciones informados a continuación:

#### • Datos de la vía

- En el campo "**Tipo**", diligencia en texto de máximo dos caracteres, con las siguientes opciones: CR, CL, CQ, DG, AV, TV.

| Código | Definición  |  |
|--------|-------------|--|
| CR     | Carrera     |  |
| CL     | Calle       |  |
| CQ     | Circular    |  |
| DG     | Diagonal    |  |
| AV     | Avenida     |  |
| TV     | Transversal |  |

En la casilla "**Número1**", digita el número de la vía, con un rango de 1 a 3 dígitos.

- En el campo "**Apéndice1**", se diligencia tipo texto, con la letra que diferencia la vía (si aplica), con un rango de 1 a 2 caracteres.
- En la casilla "**Orientación1**", se diligencia tipo texto, con las siguientes opciones (si aplica): SUR, NORTE, ORIENTE, OCCIDENTE.

#### • Datos del Cruce

- En la casilla "**Número2**", se digita el número de la vía de intercepción, con un rango de 1 a 3 dígitos.
- En el campo **"Apendice2"**, se diligencia con tipo texto, con la letra que diferencia la vía de intercepción (si aplica), con un rango de 1 a 2 caracteres.
- En la casilla "**Orientación2**", se diligencia tipo texto, con las siguientes opciones: SUR, NORTE, ORIENTE, OCCIDENTE. (Si aplica).

La impresión o copia magnética de este documento se considera "COPIA NO CONTROLADA". Sólo se garantiza la actualización de esta documentación en el sitio ISOLUCIÓN Alcaldía de Medellín.

**Versión:** 02

## IN-GEHA Instructivo de Usuario para la Presentación de la Información Exógena Sobre Publicidad Exterior Visual

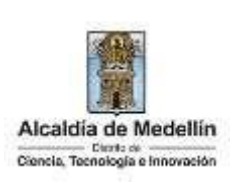

#### • Datos adicionales

- En la casilla "Placa", se digita el número del inmueble o predio, con un rango de 1 a 3 dígitos.
- En el campo "Interior", se diligencia alfanuméricamente la asignación interna del inmueble o predio, entre 1 y 4 caracteres. (Si aplica).
- En el campo "**Bloque**", se diligencia alfanuméricamente la ubicación interna del inmueble o predio, entre 1 y 2 caracteres. (Si aplica).
- En la opción "Dirección Especial", se diligencia tipo alfanumérico, para indicar direcciones de notificación que no se puedan encasillar (generalmente de tipo inmuebles ubicados en zona rural).

#### 3. CARGUE DE LA INFORMACIÓN EN LA PLATAFORMA WEB

**3.1** Hace clic sobre la opción **"Información sobre Publicidad Exterior Visual"**, para reportar información exógena.

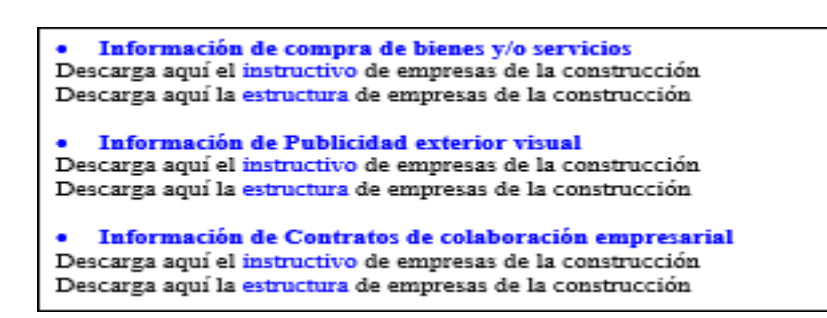

**3.2** Diligencie su usuario y contraseña para iniciar el cargue de información.

**Versión:** 02

IN-GEHA Instructivo de Usuario para la Presentación de la Información Exógena Sobre Publicidad Exterior Visual

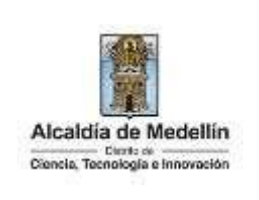

| Accelta di Nocietta.<br>Parte acceder al servicio de información Exógena sobre publicidad exterior vienal necesitas iniciar sesión en el Portal.<br>Ingresa tus datos para iniciar sesión<br>iniciar sesión<br>iniciar sesión | e sovco                    | Concerns in Appendition                         | eres seater ( angletter                         | Altrafille de Masteller |
|----------------------------------------------------------------------------------------------------|----------------------------|-------------------------------------------------|-------------------------------------------------|-------------------------|
| Para acceder al servicio de <b>información Exógena sobre publicidad exterior visual</b> necesitas iniciar esción en el Partal.<br>Ingresa tus datos para iniciar sesión<br>Comusella<br>Romano                                | Afcaidile de Northfin      | Participa Transporterila Beretina a             | in Challenberte - Balle de provins - PS         | and Spinsors and the    |
| Ingresa Ius datos para îniciar sesión<br>Inscito<br>Contrasetta<br>Montave                                                                                                    | Para acceder al servicio o | ie información Exógena sobre publicidad exterio | o <mark>r visual</mark> necesitas iniciar senio | in en al Portal.        |
| Co-thuseffee                                                                                                    |                            | ingresa lus datos para îniciar                  | eesion                                          |                         |
| CiterDistantine<br>Institution                                                                                                    |                            | timinito                                        |                                                 |                         |
| UNICIDE LIVIT                                                                                                    |                            | CO+D useffig                                    |                                                 |                         |
|                                                                                                    |                            | INCHESIAI                                       |                                                 |                         |
| Registrate "Obido su contraseña?                                                                                                    |                            | RegistrateDblids au contrai                     | eefla?                                          |                         |
|                                                                                                    |                            |                                                 |                                                 | 21 CH 1                 |
|                                                                                                    | Acércate a la Alcaldiu     | de Medellin                                     |                                                 |                         |
| Acércate a la Alcaldia de Medellin                                                                                                    |                            |                                                 | 1.0                                             | Alcaldia de Medellin    |

**3.3** En la plataforma WEB, diríjase a la pestaña "Información exógena Publicidad Exterior Visual" y haga clic en el botón "Seleccionar archivo".

| ntormación          |                            |  |
|---------------------|----------------------------|--|
| Seleccionar archivo | Sin archivos seleccionados |  |
| Seleccionar archivo | Sin archivos seleccionados |  |

**3.4** Se selecciona el archivo correspondiente y se da clic en "Abrir".

| Información                       |                                               |                                               |
|-----------------------------------|-----------------------------------------------|-----------------------------------------------|
| Seleccionar archivor Sin archi    | ros seleccionados                             |                                               |
|                                   |                                               |                                               |
|                                   | ENVIAN                                        |                                               |
|                                   | officien - Erőgens Fublicides Esteno Visual - | w   Ei     .0. Buenar on Entryerne Fulkflorda |
| Organisar + Nueve s               | erpeta                                        | 111 - III C                                   |
| Accesso reporte                   | C Latracture Información Exégene II           | INCV_ANIX 20/7/2022 10.0                      |
| III Docurrentino<br>autorodujenes | 1                                             |                                               |
| Nerv                              | bre de archivol                               | - Ploja de cálculo de Microsoft D-            |

IN-GEHA-530, Versión 02.

La impresión o copia magnética de este documento se considera "COPIA NO CONTROLADA". Sólo se garantiza la actualización de esta documentación en el sitio ISOLUCIÓN Alcaldía de Medellín.

**Versión:** 02

# IN-GEHA Instructivo de Usuario para la Presentación de la Información Exógena Sobre Publicidad Exterior Visual

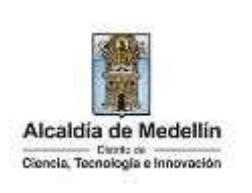

| In                                                                                                    | formación sobre Publici                                                                                                    | dad Exterior Visu                                                                                 | al                                                       |
|----------------------------------------------------------------------------------------------------|----------------------------------------------------------------------------------------------------|---------------------------------------------------------------------------------------------------|----------------------------------------------------------|
| _lr                                                                                                    | formación                                                                                                    |                                                                                                   |                                                          |
| S                                                                                                    | leccionar archivo Estructura Informa                                                                                                    | ción Exógena IPEV_,xlsx                                                                           |                                                          |
| C                                                                                                    | LIMPIAR                                                                                                    |                                                                                                   |                                                          |
|                                                                                                    |                                                                                                    |                                                                                                   |                                                          |
| Haga clic                                                                                                    | n el botón "ENVIAR" ubicado er                                                                                                    | n la parte inferior de la v                                                                       | entana.                                                  |
| In                                                                                                    | formación sobre Publici                                                                                                    | dad Exterior Visu                                                                                 | al                                                       |
| 1r                                                                                                    | formación                                                                                                    |                                                                                                   |                                                          |
|                                                                                                    | OFFFE ACTION                                                                                                    | sión Exérens IREV, viev                                                                           |                                                          |
| Ľ                                                                                                    | teccionar archivo Estructura mormat                                                                                                    | cion exogena iPev_xisx                                                                            |                                                          |
| C                                                                                                    |                                                                                                    |                                                                                                   |                                                          |
| C                                                                                                    |                                                                                                    |                                                                                                   |                                                          |
|                                                                                                    |                                                                                                    |                                                                                                   |                                                          |
|                                                                                                    |                                                                                                    |                                                                                                   |                                                          |
| sistema rea                                                                                                    | izará la validación de la informa                                                                                                    | ción.                                                                                             |                                                          |
| sistema rea                                                                                                    | izará la validación de la informa                                                                                                    | ción.                                                                                             |                                                          |
| sistema rea                                                                                                    | izará la validación de la informa<br>n <b>errores</b> : en la validación se er                                                                                                    | ción.<br>ncuentra un mensaje "se                                                                  | e detectaron inconsiste                                  |
| sistema rea<br>lidación co<br>información                                                                                   | izará la validación de la informa<br><b>errores</b> : en la validación se er<br><sup>"</sup> y en la parte inferior de la pan                                                                                                    | ción.<br>ncuentra un mensaje "se<br>italla se mostrará el lista<br>"                              | e detectaron inconsiste<br>ado de errores encontr        |
| sistema rea<br>lidación co<br>información<br>chivo "Estru                                                                   | izará la validación de la informa<br><b>1 errores</b> : en la validación se er<br>" y en la parte inferior de la pan<br>ctura información Exógena IPEV                                                                                                    | ción.<br>ncuentra un mensaje "se<br>italla se mostrará el lista<br>".                             | e detectaron inconsiste<br>ado de errores encontr        |
| sistema rea<br>lidación co<br>información<br>chivo "Estru<br>Info                                                           | izará la validación de la informa<br><b>rerrores</b> : en la validación se er<br>" y en la parte inferior de la pan<br>ctura información Exógena IPEV<br>mación sobre <b>Publicidad Exteri</b>                                                                                                    | ción.<br>ncuentra un mensaje " <i>se</i><br>italla se mostrará el lista<br>".<br><b>or Visual</b> | e detectaron inconsiste<br>ado de errores encontr        |
| istema rea<br>idación co<br>nformación<br>nivo "Estru<br>Info                                                               | izará la validación de la informa<br><b>rerrores</b> : en la validación se er<br>" y en la parte inferior de la pan<br><i>ctura información Exógena IPEV</i><br>mación sobre <b>Publicidad Exteri</b>                                                                                                    | ción.<br>ncuentra un mensaje "se<br>italla se mostrará el lista<br>".<br><b>or Visual</b>         | e detectaron inconsiste<br>ado de errores encontr        |
| istema rea<br>idación co<br>nformación<br>nivo "Estru<br>Info<br>Info                                                       | izará la validación de la informa<br><b>n errores</b> : en la validación se er<br>" y en la parte inferior de la pan<br>ctura información Exógena IPEV<br>rmación sobre <b>Publicidad Exterio</b><br>rmación                                                                                                    | ción.<br>ncuentra un mensaje "se<br>italla se mostrará el lista<br>".<br><b>or Visual</b>         | e detectaron inconsiste<br>ado de errores encontr        |
| sistema rea<br>lidación co<br>información<br>chivo "Estru<br>linfo<br>seu<br>info                                           | izará la validación de la informa<br><b>errores</b> : en la validación se er<br>" y en la parte inferior de la pan<br>ctura información Exógena IPEV<br>mación sobre <b>Publicidad Exterio</b><br>mación<br>clonar archivo Estructura Información Exógena IPEV<br>etsren incomlatencias en la información                                                                                                    | ción.<br>ncuentra un mensaje "se<br>italla se mostrará el lista<br>".<br><b>or Visual</b>         | <i>e detectaron inconsiste</i><br>ado de errores encontr |
| sistema rea<br>alidación co<br>información<br>chivo "Estru<br>Info                                                          | izará la validación de la informa<br>nerrores: en la validación se er<br>" y en la parte inferior de la pan<br>ctura información Exógena IPEV<br>rmación sobre <b>Publicidad Exterio</b><br>rmación<br>cionar archivo Estructura Información Exógena IPEV<br>eteren incomistencias en la información Exógena IPEV                                                                                                    | ción.<br>ncuentra un mensaje <i>"se</i><br>italla se mostrará el lista<br>".<br><b>or Visual</b>  | e detectaron inconsiste<br>ado de errores encontr        |
| sistema rea<br>lidación co<br>información<br>chivo "Estru                                                                   | izará la validación de la informa<br><b>n errores</b> : en la validación se er<br>" y en la parte inferior de la pan<br>ctura información Exógena IPEV<br>rmación sobre <b>Publicidad Exterio</b><br>rmación<br>clonar archivo Estructura Información Exógena IPEV<br>ctarror incondelementa Información Exógena IPEV<br>ctarror incondelementa Información Exógena IPEV                                                                                                    | ción.<br>ncuentra un mensaje "se<br>italla se mostrará el lista<br>".<br><b>or Visual</b>         | e detectaron inconsiste<br>ado de errores encontr        |
| stema rea<br>dación co<br>nformación<br>nivo "Estru<br>Info<br>Sela<br>Sela<br>Sela<br>Sela<br>Sela<br>Sela<br>Sela<br>Sela | izará la validación de la informa<br><b>n errores</b> : en la validación se er<br>" y en la parte inferior de la pan<br>ctura información Exógena IPEV<br><b>mación sobre Publicidad Exterio</b><br><b>mación</b><br>clonar archivo Estructura Información Exógena IPEV<br><b>timeración</b><br>clonar archivo Estructura Información Exógena IPEV<br><b>timeración</b><br>clonar archivo Estructura Información Exógena IPEV<br><b>timeración</b><br>clonar archivo Estructura Información Exógena IPEV<br><b>timeración</b><br>clonar archivo Estructura Información Exógena IPEV<br><b>timeración</b>                                                                                                    | ción.<br>ncuentra un mensaje "se<br>italla se mostrará el lista<br>".<br>or Visual                | e detectaron inconsiste<br>ado de errores encontr        |
| tema rea<br>ación co<br>formación<br>vo "Estru<br>Infe<br>Sel<br>Sel<br>Sel<br>Sel<br>Sel<br>Sel                            | izará la validación de la informa<br><b>n errores</b> : en la validación se er<br>" y en la parte inferior de la pan<br>ctura información Exógena IPEV<br><b>mación sobre Publicidad Exterio</b><br><b>mación</b><br>clonar archivo Estructura información Exógena IPEV,<br>etaren incometer en la información Exógena IPEV,<br>etaren incometer en la información Exógena IPEV,<br>etaren incometer en la información Exógena IPEV,<br>etaren incometer en la información Exógena IPEV,<br>etaren incometer en la información Exógena IPEV,<br>etaren incometer en la información Exógena IPEV,<br>etaren incometer en la información Exógena IPEV,<br>etaren incometer en la información Exógena IPEV,<br>etaren incometer en la información exógena IPEV,<br>etaren incometer en la información exógena IPEV,<br>etaren incometer en la información exógena IPEV,<br>etaren incometer en la información exógena IPEV,<br>etaren incometer en la información exógena IPEV,<br>etaren incometer en la información exógena IPEV,<br>etaren incometer en la información exógena IPEV,<br>etaren en la información exógena IPEV,<br>etaren en la infor | ción.<br>ncuentra un mensaje "se<br>italla se mostrará el lista<br>".<br>or Visual                | e detectaron inconsiste<br>ado de errores encontr        |
| tema rea<br>ación co<br>formación<br>vo "Estru<br>Infe<br>Infe<br>Infe<br>Infe<br>Infe<br>Infe<br>Infe<br>Infe              | izará la validación de la informa<br><b>a errores</b> : en la validación se er<br>" y en la parte inferior de la pan<br>ctura información Exógena IPEV<br><b>mación sobre Publicidad Exterio</b><br><b>mación</b><br>clonar archivo: Estructura Información Exógena IPEV,<br>ctaren incensistencias en la información Exógena IPEV,<br>ctaren incensistencias en la información Exógena IPEV,<br>ctaren incensistencias en la información<br>ción sobre publicidad exterior visual<br>mero deber ser entre 1 y 2<br>ralores permitidos son: CB, CL, CQ, DG, AV, TV<br>mato de la celda es incorrecto.<br>Inación ela celda es incorrecto.<br>Tato de la celda es incorrecto.<br>mato de la celda es incorrecto.<br>Tato de la celda es incorrecto.<br>Tato de la celda es incorrecto.<br>Tato de la celda es incorrecto.<br>Tato de la celda es incorrecto.<br>Tato de la celda es incorrecto.<br>Tato de la celda es incorrecto.<br>Tato de la celda es incorrecto.<br>Tato de la celda es incorrecto.<br>Tato de la celda es incorrecto.<br>Tato de la celda es incorrecto.                                                                                                    | ción.<br>ncuentra un mensaje "se<br>italla se mostrará el lista<br>".<br>or Visual<br>"xisx       | e detectaron inconsiste<br>ado de errores encontr        |

La impresión o copia magnética de este documento se considera "COPIA NO CONTROLADA". Sólo se garantiza la actualización de esta documentación en el sitio ISOLUCIÓN Alcaldía de Medellín.

Versión: 02

# IN-GEHA Instructivo de Usuario para la Presentación de la Información Exógena Sobre Publicidad Exterior Visual

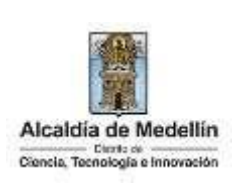

Dichas correcciones se realizan en la plantilla o estructura de Excel inicialmente diligenciada. La información del error remite a las coordenadas de la celda o campo a corregir; para el caso "A7" – "B7" – "C7", etcétera. Vaya hasta estas ubicaciones, corrija el dato allí consignado y guarde los cambios sobre la plantilla en Excel, luego repita los pasos desde el numeral 3.3. Al cargar la información se valida, si éste no pasa las validaciones, no se valida el siguiente y así sucesivamente hasta el último. Así mismo, al momento de evaluar la información, la aplicación suspende las validaciones si consigue errores en las primeras 5 filas (estas no tienen que estar consecutivas). Una vez se corrijan los errores en la plantilla de Excel especificada, vuelva al Portal donde cargó la información anteriormente y de clic en el botón "LIMPIAR", para que se actualice el código. Repita los pasos desde el numeral 3.3. Información sobre Publicidad Exterior Visual Información Seleccionar archivo Estructura Información Exógena IPEV\_xlsx Se detectaron inconsistencias en la información LIMPIAR ENVIAR Información sobre publicidad exterior visual A7: El número deber ser entre 1 y 2 B7: Los valores permitidos son: CR, CL, CQ, DG, AV, TV C7: El formato de la celda es incorrecto ET: El formato de la celda es incorrecto, los valores permitos son SUR, NORTE, ORIENTE, OCCIDENTE F7: El formato de la celda es incorrecto 07) El formato do la colda os loss other placking over how the parket of the second second

**Validación exitosa:** Si la validación es exitosa se observa en la parte inferior de la ventana un mensaje de color verde indicando que "*El proceso ha finalizado correctamente*".

**Versión:** 02

# IN-GEHA Instructivo de Usuario para la Presentación de la Información Exógena Sobre Publicidad Exterior Visual

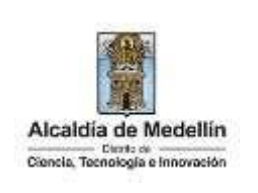

| Información sobre Publicidad Exterior Visual                                                                                  |  |  |  |  |  |
|----------------------------------------------------------------------------------------------------|--|--|--|--|--|
| Información                                                                                                    |  |  |  |  |  |
| Seleccionar archivo Sin archivos seleccionados                                                                                |  |  |  |  |  |
|                                                                                                    |  |  |  |  |  |
| LIMPIAR ENVIAR                                                                                                    |  |  |  |  |  |
|                                                                                                    |  |  |  |  |  |
| Et proceso na mializado correctamente                                                                                         |  |  |  |  |  |
| So da por torminado ol trámito cuando la validación del cargue de información sea evitase con                                 |  |  |  |  |  |
| mensaie: "El proceso ha finalizado correctamente".                                                                            |  |  |  |  |  |
|                                                                                                    |  |  |  |  |  |
| Tiempo promedio:         El tiempo promedio de ingreso al Portal Web y cargue de la información es de 30                      |  |  |  |  |  |
| Requisitos y documentos:                                                                                                    |  |  |  |  |  |
| Son necesarias las siguientes características en el equino desde el cual se realizará el trámite:                             |  |  |  |  |  |
| <ul> <li>Optimizado para Google Chrome.</li> </ul>                                                                            |  |  |  |  |  |
| Adobe Reader versión actualizada.                                                                                             |  |  |  |  |  |
| Acceso a Internet.                                                                                                    |  |  |  |  |  |
| Costos y pagos:                                                                                                    |  |  |  |  |  |
| N/A                                                                                                    |  |  |  |  |  |
| Normas asociadas:                                                                                                    |  |  |  |  |  |
| De conformidad con la Resolución 202350037010 del 10 de mayo del 2023, la entrega de la información                           |  |  |  |  |  |
| exógena deberá realizarse hasta las fechas máximas establecidas en la misma.                                                  |  |  |  |  |  |
| Recuerde que:                                                                                                    |  |  |  |  |  |
| La información se entrega únicamente a través del Portal Institucional del Distrito Especial de Ciencia,                      |  |  |  |  |  |
| I ecnologia e innovacion de Medellin                                                                                          |  |  |  |  |  |
| <ul> <li>Si presenta aiguna inquietud puede escribir ai correo de <u>publicidad.exteriorvisuai@medellin.gov.co</u></li> </ul> |  |  |  |  |  |
| Trámites y servicios relacionados:                                                                                            |  |  |  |  |  |
| • N/A                                                                                                    |  |  |  |  |  |